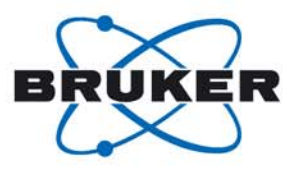

## Bruker BioSpin

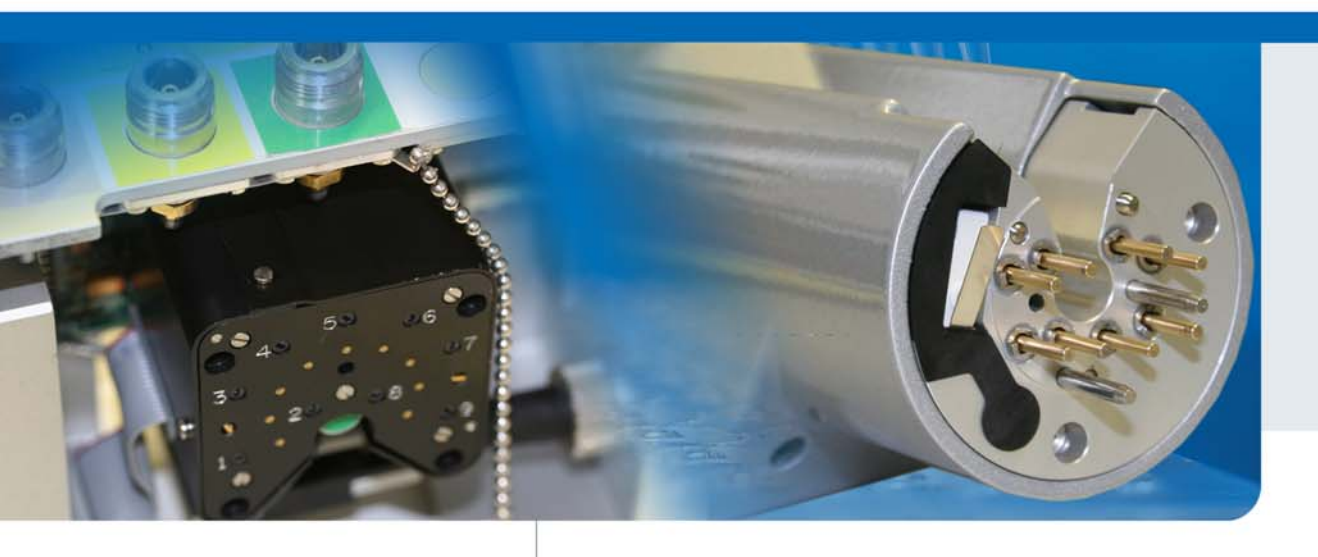

# **ATM Accessory**

Users Manual Version 003

think forward

automation

This Manual was written by

Reto Schmid

#### Copyright© by Bruker BioSpin AG

All rights reserved. No part of this publication may be reproduced, stored in a retrieval system, or transmitted, in any form, or by any means without the prior consent of the publisher. Product names used are trademarks or registered trademarks of their respective holders.

© 10-July-09 Bruker BioSpin AG Fällanden, Switzerland P/N: Z31510 DWG-Nr.: Z4D10872b

| 1 | Introduction   | 7  |
|---|----------------|----|
| 2 | Safety         | 9  |
| 3 | Installation   | 11 |
| 4 | Using ATMA     | 19 |
| 5 | ATMA Knowledge | 29 |
| 6 | Contact        | 41 |
| Α | Appendix       | I  |

| 1 | Introduction7 |                                                |    |  |  |
|---|---------------|------------------------------------------------|----|--|--|
|   | 1.1           | General Description                            | 7  |  |  |
|   | 1.2           | ATM Features                                   | 7  |  |  |
|   | 1.3           | Scope of this Manual                           | 7  |  |  |
|   | 1.4           | The Two Different ATM Types                    | 8  |  |  |
| 2 | Safety        | ,                                              | 9  |  |  |
|   | 2.1           | Warnings and Notes in this Manual              | 9  |  |  |
|   | 2.2           | Disclaimer                                     | 10 |  |  |
|   | 2.3           | Site Considerations                            | 10 |  |  |
| 3 | Install       | ation                                          | 11 |  |  |
|   | 3.1           | Installations Notes                            | 11 |  |  |
|   | 3.2           | Mounting RT probe                              | 12 |  |  |
|   | 3.3           | Mounting CRP ATM Accessory                     | 13 |  |  |
|   | 3.4           | Connecting the ATM Accessory                   | 15 |  |  |
|   | 3.4.1         | HPPR connector                                 | 16 |  |  |
|   | 3.4.2         | ATM / Probe Connector                          | 18 |  |  |
| 4 | Using         | АТМА                                           | 19 |  |  |
|   | 4.1           | TOPSPIN commands atma and atmm                 | 19 |  |  |
|   | 4.1.1         | Remarks for atma and atmm                      | 19 |  |  |
|   | 4.1.2         | atma process                                   | 19 |  |  |
|   | 4.1.3         | atmm process                                   | 20 |  |  |
|   | 4.1.4         | atmm control window                            | 21 |  |  |
|   | 4.1.4.1       | Menu structure                                 | 21 |  |  |
|   | 4.2           | Options for atma and atmm                      | 22 |  |  |
|   | 4.2.1         | Examples for atma and atmm                     | 23 |  |  |
|   | 4.3           | Verify a new nucleus on the broad-band channel | 25 |  |  |
|   | 4.4           | Specialities                                   | 26 |  |  |
|   | 4.4.1         | 1H and 19F with QNP switch                     | 26 |  |  |
|   | 4.4.2         | Two 19F Channels                               | 27 |  |  |
|   | 4.4.3         | Internal HPPR and no Position Detection        | 27 |  |  |
| 5 | ATMA          | Knowledge                                      | 29 |  |  |
|   | 5.1           | ATMA Software Architecture                     | 29 |  |  |
|   | 5.2           | Installing ATMA Patch                          | 29 |  |  |
|   | 5.3           | Actuator Initialisation                        | 30 |  |  |
|   | 5.4           | Stored Tuning and Matching Values              | 31 |  |  |
|   | 5.4.1         | Broad Band Channel Nucleus Positions           | 32 |  |  |
|   | 5.4.2         | Switching Channel Nucleus Positions            | 32 |  |  |
|   | 5.4.3         | Tunable Channel Nucleus Positions              | 32 |  |  |

6

|        | 5.4.4                                                                                 | Solvent Depending Nucleus Position                                                                                       | 32                  |
|--------|---------------------------------------------------------------------------------------|----------------------------------------------------------------------------------------------------|---------------------|
|        | 5.4.4.1                                                                               | Solvent Variations / Position Set                                                                                        |                     |
|        | 5.5                                                                                   | Command Status                                                                                                    |                     |
|        | 5.6                                                                                   | ATMA Files and Folders                                                                                                   | 35                  |
|        | 5.7                                                                                   | Troubleshooting                                                                                                    |                     |
|        | 5.7.1                                                                                 | atmm or atma Errors                                                                                                    |                     |
|        | 5.7.2                                                                                 | Checking Communication with ATMA                                                                                         |                     |
|        | 5.7.2.1                                                                               | Communicating with HPPRtool                                                                                              |                     |
|        | 5.7.2.2                                                                               | Communicating with UniTool                                                                                               |                     |
|        | 5.7.2.3                                                                               | Communicating through web interface                                                                                      |                     |
|        | 5.7.3                                                                                 | Starting ATMA Lognie                                                                                                    |                     |
|        | 5.7.3.1                                                                               | Start logging with debugmod                                                                                              |                     |
|        | 5.7.3.2                                                                               | Start logging with the ATMALOG                                                                                           | 40                  |
|        |                                                                                       |                                                                                                    |                     |
| c      | Conto                                                                                 | ot .                                                                                                    | 44                  |
| 6      | Conta                                                                                 | ct                                                                                                    | 41                  |
| 6      | <b>Conta</b><br>6.1                                                                   | <b>ct</b><br>Manufacturer                                                                                                | <b>41</b><br>41     |
| 6      | <b>Contac</b><br>6.1                                                                  | <b>ct</b>                                                                                                    | <b>41</b><br>41     |
| 6<br>A | Contac<br>6.1<br>Appen                                                                | ct<br>Manufacturer                                                                                                    | <b>41</b><br>41     |
| 6<br>A | Contac<br>6.1<br>Appen<br>A.1                                                         | ct<br>Manufacturer<br>Idix<br>Warning Signs                                                                              | 41<br>41<br>        |
| 6<br>A | <b>Contac</b><br>6.1<br><b>Appen</b><br>A.1<br>A.2                                    | ct<br>Manufacturer<br>Idix<br>Warning Signs<br>Figures                                                                   | 41<br>41<br>II<br>V |
| 6<br>A | <b>Contac</b><br>6.1<br><b>Appen</b><br>A.1<br>A.2<br>A.3                             | ct<br>Manufacturer<br>Idix<br>Warning Signs<br>Figures<br>Tables                                                         | 41<br>41<br>        |
| 6<br>A | <b>Contac</b><br>6.1<br><b>Appen</b><br>A.1<br>A.2<br>A.3<br>A.4                      | ct<br>Manufacturer<br>Idix<br>Warning Signs<br>Figures<br>Tables<br>Glossary                                             | 41<br>41<br>        |
| 6<br>A | <b>Contac</b><br>6.1<br><b>Appen</b><br>A.1<br>A.2<br>A.3<br>A.4<br>A.5               | ct<br>Manufacturer<br>ndix<br>Warning Signs<br>Figures<br>Tables<br>Glossary<br>References                               | 41<br>41<br>        |
| 6<br>A | <b>Contac</b><br>6.1<br><b>Appen</b><br>A.1<br>A.2<br>A.3<br>A.4<br>A.5<br>A.6        | ct<br>Manufacturer                                                                                                    | 41<br>41<br>        |
| 6<br>A | <b>Contac</b><br>6.1<br><b>Appen</b><br>A.1<br>A.2<br>A.3<br>A.4<br>A.5<br>A.6<br>A.7 | ct<br>Manufacturer<br>Indix<br>Warning Signs<br>Figures<br>Tables<br>Glossary<br>References<br>Revision History<br>Index | 41<br>41<br>        |

# **1** Introduction

## 1.1 General Description

This manual describes the ATM (Automatic Tuning and Matching) Accessory for probeheads with selective, tunable, broad-band and switched channels. The ATM Accessory consists of hardware, which is part of the probe or an option, and some commands in the TopSpin software.

The ATM Accessory allows to optimize the tuning and matching automatically for each sample.

## 1.2 ATM Features

- Automatic matching and tuning of all routed nuclei (nucleus must be observable)
- Optimal performance (S/N) in automation, e.g. when using a sample changer
- Easy manual matching and tuning via remote software control
- · Automatic nucleus change on broad-band and switched probes
- · Easy set up for new nuclei on broad-band and switched probes
- Elegant installation of probe heads equipped with ATM Accessory into the magnet without the need for mechanical adjustments

## 1.3 Scope of this Manual

This manual describes the current state of hardware and software at the release date. This is the included hardware and software:

| Unit                | Version                               |
|---------------------|---------------------------------------|
| Spectrometer        | AVANCE series                         |
| ATM for RT probes   | all                                   |
| ATM for Cryo Probes | all                                   |
| HPPR/1              | all except CRP HPPR                   |
| HPPR/2              | all                                   |
| Internal HPPR       | all                                   |
| ATMA Server         | 3.92                                  |
| TOPSPIN             | 2.1 pl5, most ATMA features since 1.3 |

Table 1.1: Hardware and Software Described in this Manual

## 1.4 The Two Different ATM Types

There are different ATM Accessories for RT probes or CryoProbes, but the control with TOPSPIN is exactly the same

| Difference                       | RT probe ATM Accessory                                                        | CRP ATM Accessory                                                                                         |
|----------------------------------|-------------------------------------------------------------------------------|----------------------------------------------------------------------------------------------------|
| Actuator                         | The actuator unit is perma-<br>nently mounted on the probe-<br>head.          | The actuator unit can be detached from the probe.                                                         |
| Upgrade                          | Upgrading the probe head with the ATM Accessory is not possible.              | The ATM Accessory can be<br>added on newer cryo probes,<br>even when the probe is cold.                   |
| PICS                             | The ATM Accessory is con-<br>nected and controlled by the<br>probe head PICS. | The ATM Accessory has its<br>own, probe head independ-<br>ent, PICS.                                      |
| Tuning and<br>matching<br>adjust | Only the actuator will trim the tuning and matching.                          | The user can adjust the<br>nucleus manually by install-<br>ing the manual tuning and<br>matching adapter. |
| Freezing                         | The actuator unit cannot freeze.                                              | The ATM Accessory has an integrated bottom heater to prevent from icing on the mechanical connection.     |

Table 1.2: Differences Between RT and CRP ATM Accessory

# 2 Safety

## 2.1 Warnings and Notes in this Manual

There are different types of information notices used in this manual. These notices highlight important information or warn the user of a potentially dangerous situation. The following notices will have the same level of importance throughout this manual.

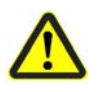

## 

Type and source of danger

What might happen?

- " Counter measure 1
- " Counter measure 2

"…

Indicates a hazardous situation which, if not avoided, may result in minor or moderate injury or major material damage.

|                                                 | NOTICE |
|-------------------------------------------------|--------|
| Type and source of danger<br>What might happen? |        |
| " Counter measure 1<br>" Counter measure 2      |        |
| " …                                             |        |

Hazard, which could result in material damage.

Information

Hints for convenient working and optimal performance of the system.

## 2.2 Disclaimer

- The unit should only be used for its intended purpose as described in this manual.
- Use of the unit for any purpose other than that for which it is intended is done so at the users own risk and invalidates any and all manufacturers warranties.
- Service or maintenance work on the unit must be carried out by qualified personnel.
- Only those persons trained in the operation of the ATM Accessory should operate it.
- Read this manual before operating the unit. Pay particular attention to any safety related information.

## NOTICE

#### Disclaimer

BRUKER BIOSPIN is not responsible or liable for any injury or damage that occurs as a consequence of non-approved manipulations on the ATM Accessory.

" Read the manual carefully before working with the ATM Accessory.

## 2.3 Site Considerations

The ATM Accessory should be setup in a standard laboratory environment. Maximum room temperature should not exceed the range from 17-25°C. For more information refer to the Avance spectrometer manual on site planning<sup>1</sup> available from BRUKER BIOSPIN.

<sup>1.</sup> See Appendix: A.5 References

# 3 Installation

## 3.1 Installations Notes

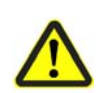

,,

## **A**CAUTION

#### **Magnetic attraction**

In the case of a strong magnet it is possible, that the probe may be attracted.

- " Be careful when moving the RT probe with ATM Accessory or CRP ATM Accessory near the magnet.
- " Further information about probes can be found in Probes User Manual (BASH).

## NOTICE

#### High torque damage probe

High torque on the mounting screws does not improve measurements but may damage the probe or ATM Accessory.

Tighten the mounting screws alternately without using excessive torque and by using the special handle.

## 3.2 Mounting RT probe

Inserting a RT probe with attached ATM Accessory is as easy as a probe without one. The probe will be fixed to the shim system with two screws located inside the ATM Accessory. The position of these screws is the same as for probes without ATMA.

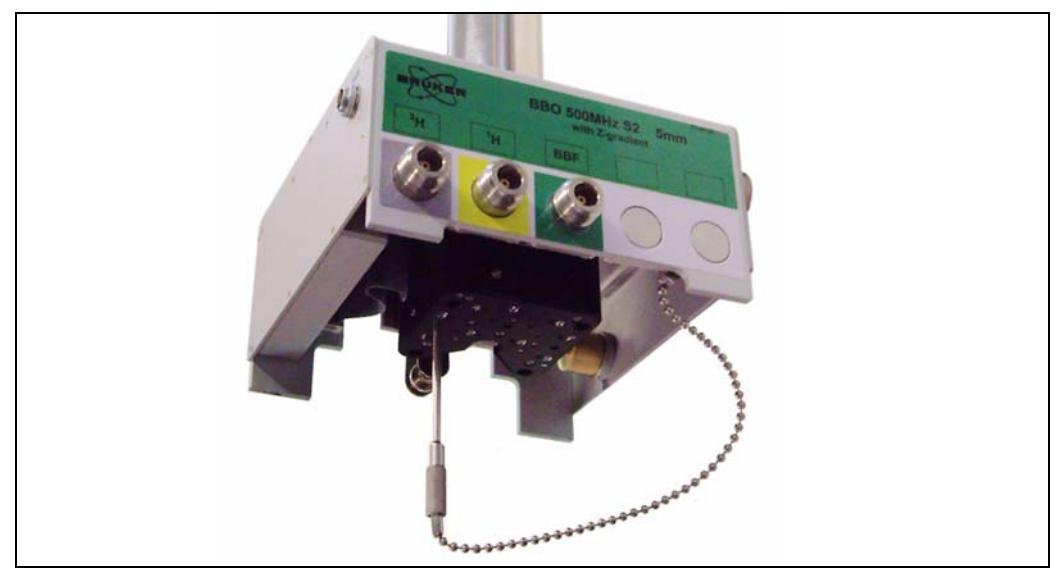

Figure 3.1: RT Probe with ATM Mounting Screws

The mounting screws in the actuator unit are hard to find if the probe is inserted into the magnet. See the picture below and memorize the positions of the screws before mounting the probe.

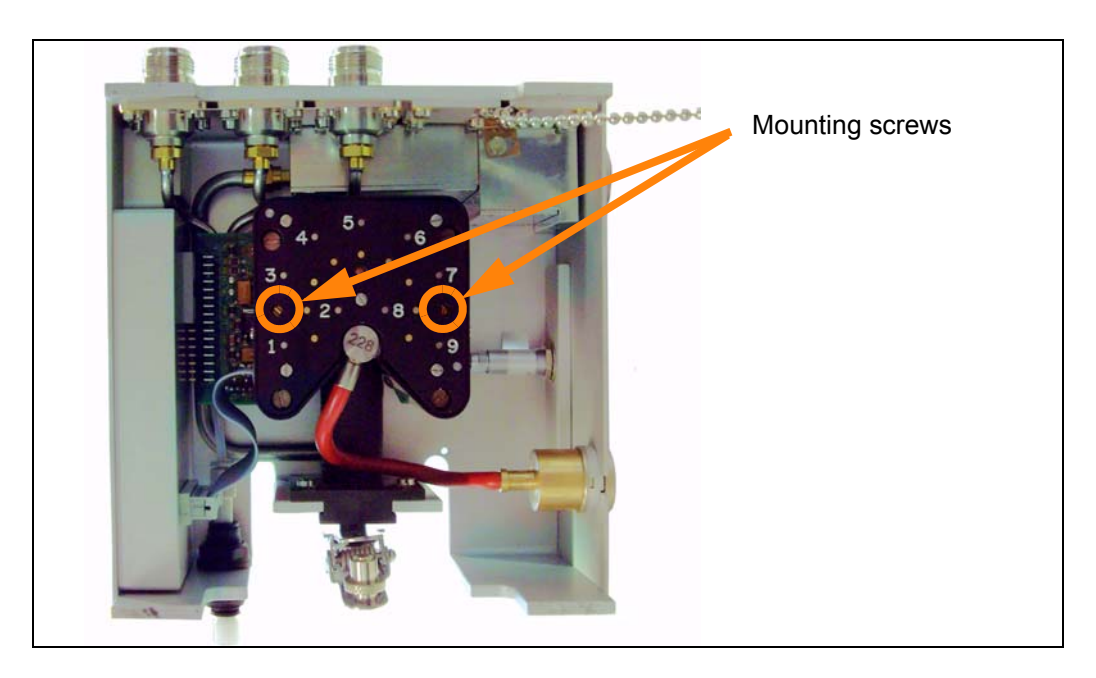

Figure 3.2: RT Probe with ATM Bottom View

## 3.3 Mounting CRP ATM Accessory

#### NOTICE

#### Cold CRP can warm up

When upgrading a cold probe with a ATM Accessory, the bottom heater must be switched off.

- " Enter the service mode in CryoTool or CryoPanel and switch off the *Temp. Ctl* 3 (*Bottom-H*).
- " After this, you can detach the bottom heater cable from the mechanical tuning & matching adapter.
- " When the ATM Accessory is mounted and bottom heater cable is connected, do not forget to switch on the *Temp. Ctl 3 (Bottom-H)* in CryoTool or CryoPanel.

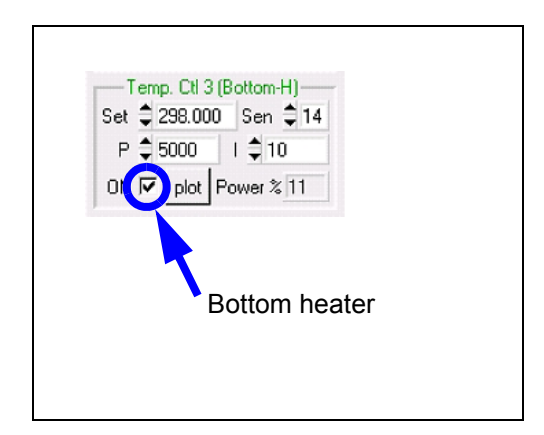

Figure 3.3: CryoTool Bottom Heater

- 1. Install the cryo probe into the magnet. Plug in the VT-air tube and connect the CABLE BVT-CRP (P/N Z14278).
- While mounting the ATM actuator unit make sure that the alignment bolts are positioned correctly with the probe.
   Some force is required to push the ATM actuator unit to the bottom plate of the CryoProbe (to compensate the force of the springs).
   For this see the picture "Cryo Probe ATM Mounting" on page 14

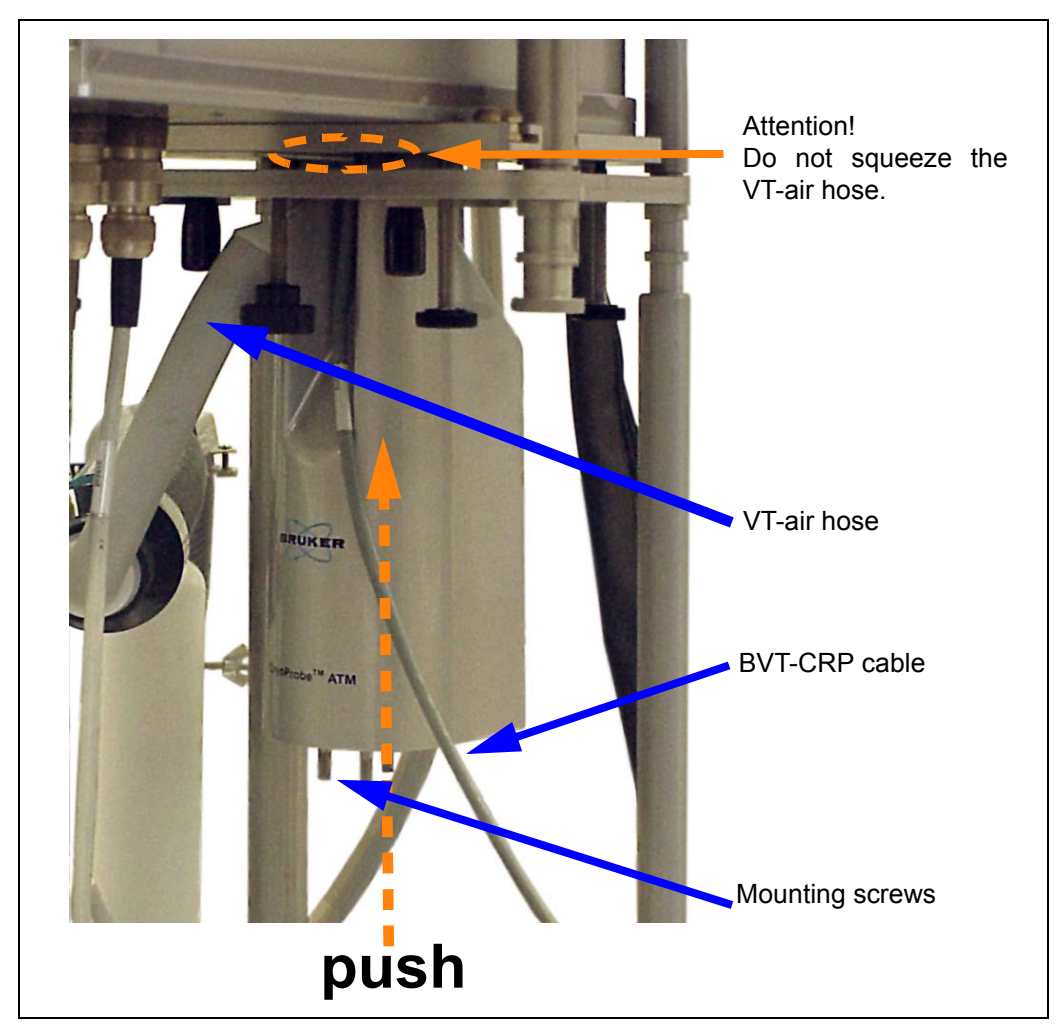

Figure 3.4: Cryo Probe ATM Mounting

- 3. Tighten the three screws at the bottom of the ATM actuator unit by hand.
- 4. Make sure not to have squeezed the VT-air hose: Check at the BVT-Unit that the air flow is still present.

## 3.4 Connecting the ATM Accessory

To operate the ATM Accessory a connection from the probe to the HPPR is required. Depending on the HPPR, different cables are needed

| HPPR          | PICS cable number | PICS cable label   |
|---------------|-------------------|--------------------|
| HPPR/1        | Z2927             | HPPR/PIC SYSTEM    |
| HPPR/2        | Z14361            | HPPR/2<->ATMA/PICS |
| Internal HPPR | Z100240           | HPPR/2 - ATMA/PICS |

Table 3.1: PICS Cables

For the CRP ATM actuator unit an additional cable is needed to connect the cryo cooler.

| Cooler Bottom heater<br>cable number |         | Bottom heater cable<br>label |  |
|--------------------------------------|---------|------------------------------|--|
| CU/1 to CU/3                         | Z14374  | BOTTOM ADAPTER               |  |
| CU/4                                 | Z106881 | BOTTOM ADAPTER               |  |

Table 3.2: Bottom heater cables

#### 3.4.1 HPPR connector

## NOTICE

#### **HPPR** reset

Connecting while the HPPR is running, the HPPR may reset (lamps will black out).

- " If this happens, the HPPR must be initialized by typing the command **ii** in TOP-SPIN.
- " For further details consult the TOPSPIN Software Manual.

Different HPPR have different connectors for the PICS cable. See the different HPPR with their ATMA / PICS sockets on the subsequent pages.

## NOTICE

#### Similar sockets

Do not connect the PICS cable to the wrong socket on HPPR/2 or console.

" Read the labels on the HPPR/2 or console sockets carefully.

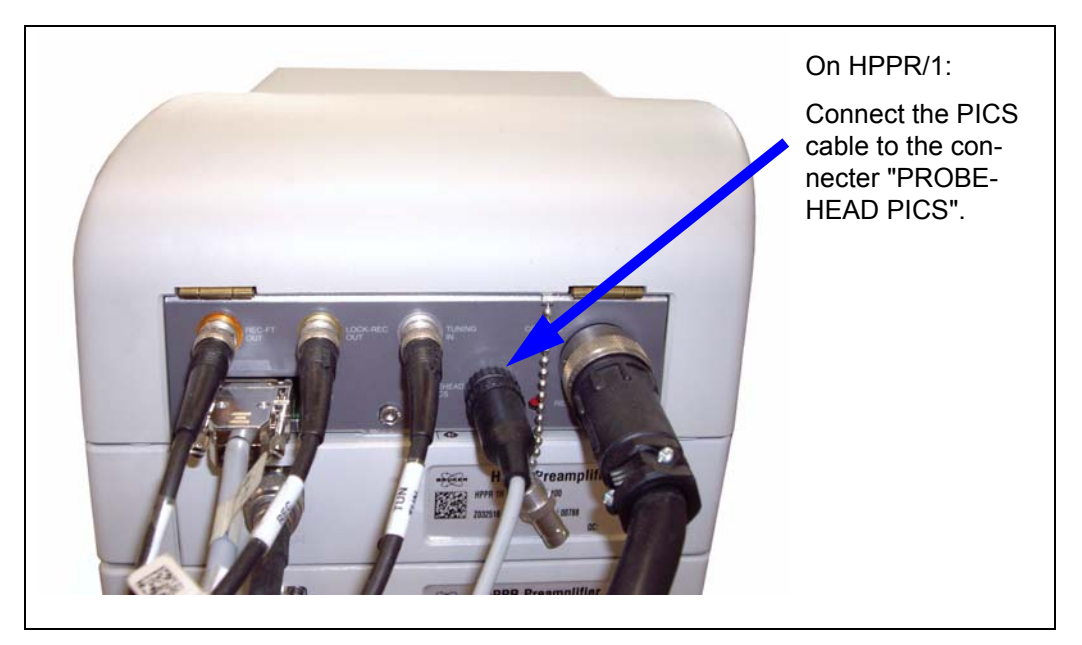

Figure 3.5: External HPPR/1

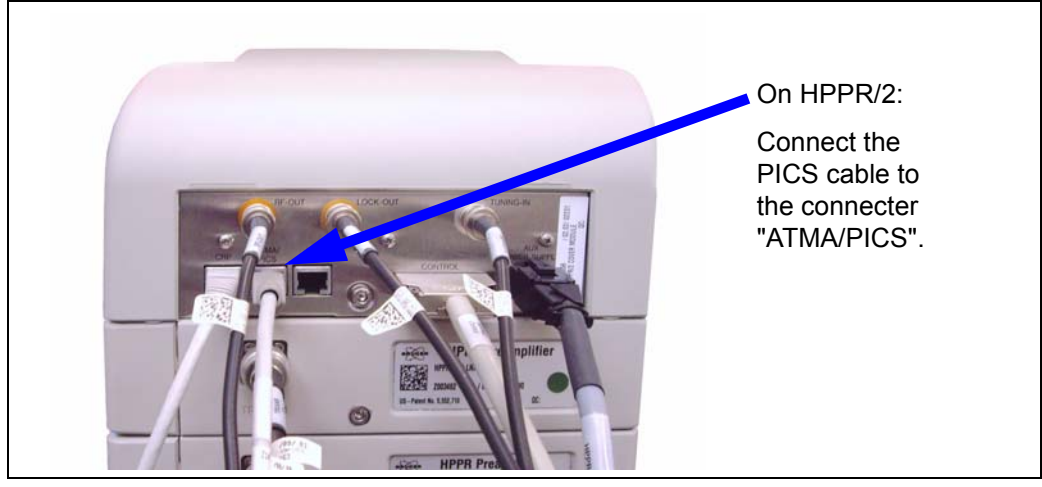

Figure 3.6: External HPPR/2

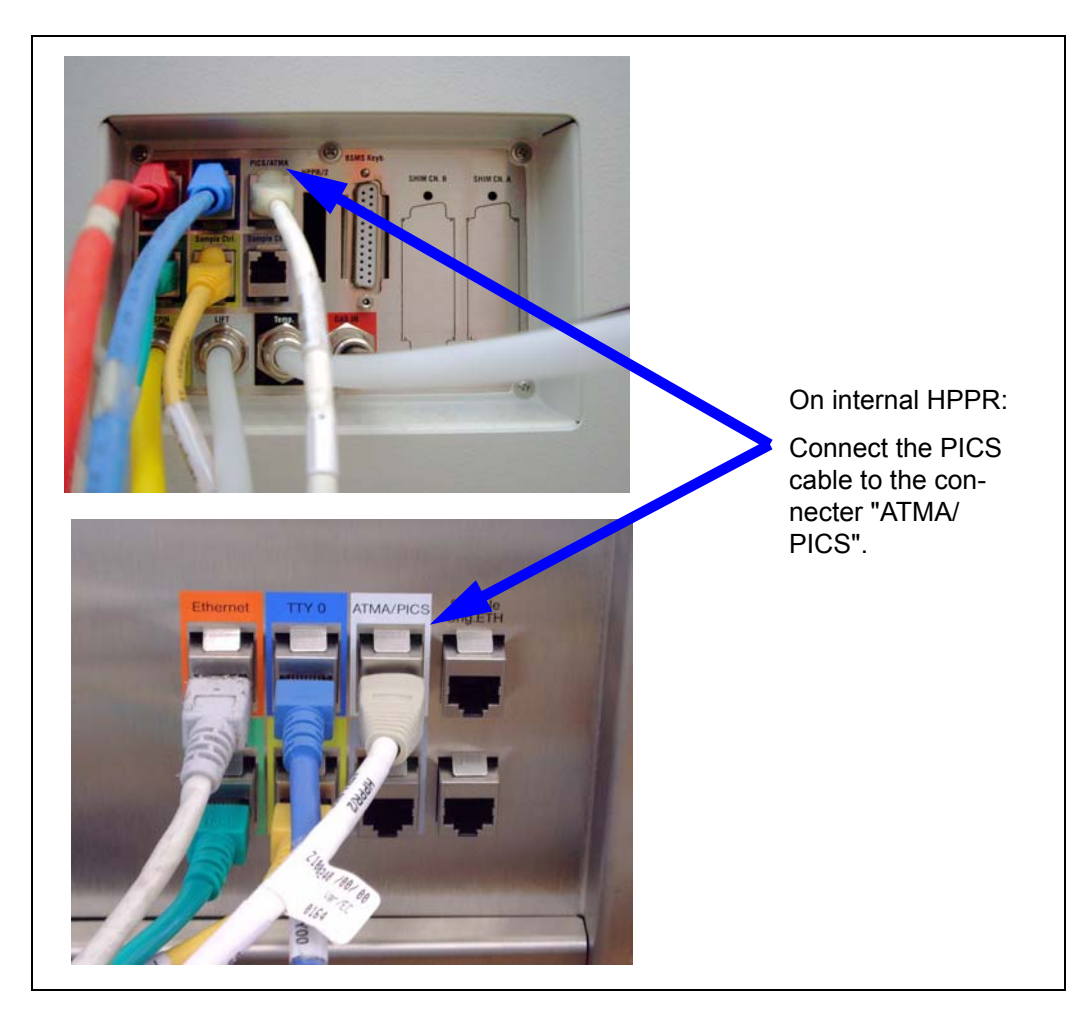

Figure 3.7: Internal HPPR

### 3.4.2 ATM / Probe Connector

Connect the PICS cable on the connector on the side of the RT probe.

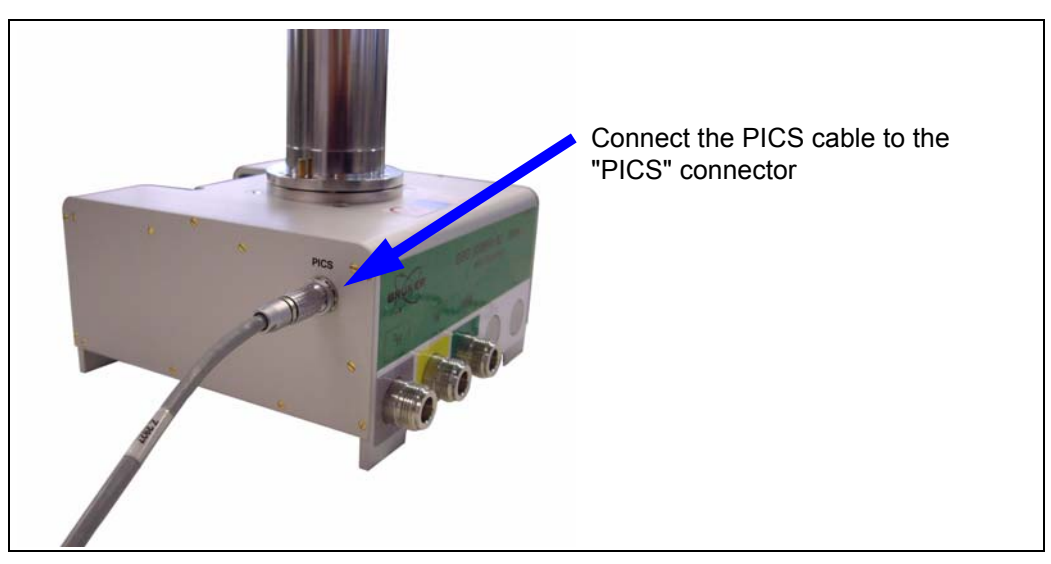

Figure 3.8: ATM PICS Connector on an RT probe

The CRP ATM actuator unit needs two cables.

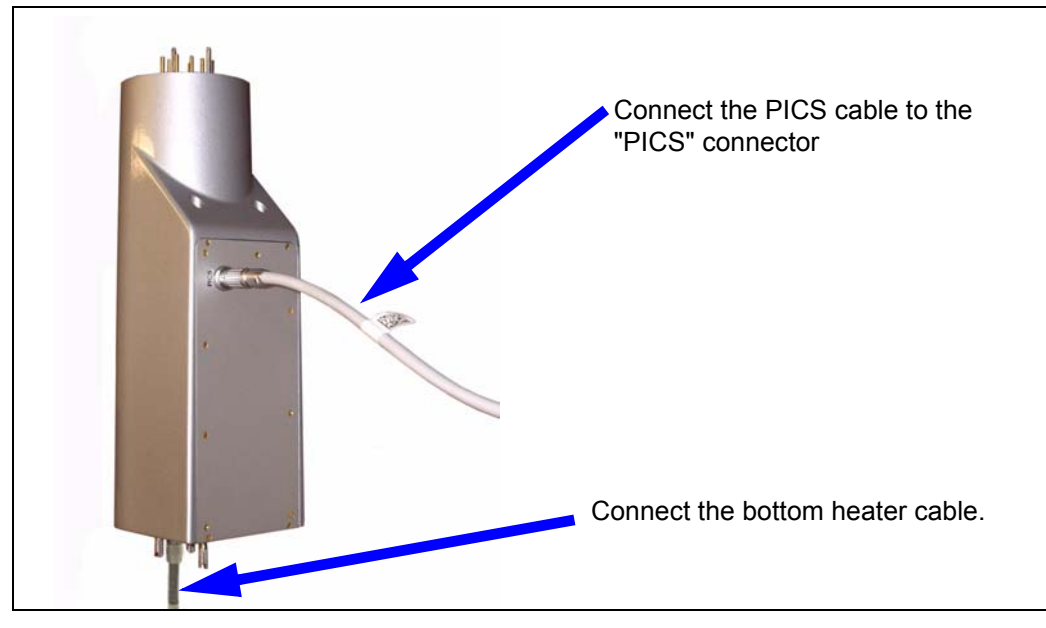

Figure 3.9: Connector on a CRP ATM actuator unit

In TOPSPIN type **edhead** before using ATM.

# 4 Using ATMA

## 4.1 TOPSPIN commands atma and atmm

The two commands *atma* and *atmm*, integrated in TOPSPIN, are described below. Both commands relay on the *edsp* setting of the current data set.

- The command **atma** (**a**utomatic **t**uning **m**atching **a**utomatically) is the way to get the optimal performance. It will automatically tune and match your probe, without any intervention.
- The command *atmm* (*automatic tuning matching manually*) is mainly used for verifying the current, or calibrating a new nuclei position on broad-band probes. It allows the positions of the tuning and matching rods of the probe to be operated directly via the workstation. A separate window will be opened showing various controls.

#### 4.1.1 Remarks for atma and atmm

- Both commands, atma and atmm, will separately start the wobble procedure.
- The wobble width (*wbsw*) and the number of wobble steps (*wbst*) will be automatically defined dependent on the nucleus. After finishing of *atma* or *atmm*, the old state of *wbsw* and *wbst* will be restored. For *atmm*, user defined values can be used with the option manWbsw
- A special wobble procedure is started when either **atma** or **atmm** is active. It has a non equispaced frequency range and uses mostly an extended wobble sweep width. So the wobble curve may look unfamiliar.
- *atma* will stop spinning the sample to obtain optimal results. After *atma* has finished, the old state will be restored.
- Both commands will store positions for tuning and matching. The command **atma** is doing this automatically while **atmm** will ask if the values should be stored. Depending on the probe head positions for nuclei and solvents will be stored.

#### 4.1.2 atma process

The command atma will automatically tune and match your probe, without any intervention

atma will do the following operations:

- 1. Check if one of the actuators is on the end stop and has to be moved away.
- 2. Initializing the actuators if needed (see "Actuator Initialisation" on page 6-5-30.).
- 3. Read the probe information from the PIC system and get information of the routed channel in TOPSPIN (e.g. *edsp*)

- 4. Turn off the sample rotation and set the optimal wobble width (*wbsw*) and the number of wobble steps (*wbst*) for the given channel
- 5. Set the broad-band or switched channels, to the configured nucleus.
- 6. Start a special wobble process to get the best resolution. The wobble curve may look unfamiliar
- 7. Optimize the tuning and matching in several optimization cycles
- 8. Stop the wobble process
- 9. Restart the process at step 4, if another channel must be optimized
- 10. Restore the old value for *wbsw*, *wbst* and the sample rotation
- 11. Terminate the *atma* command with a specific status (description in chapter: Command Status). If optimization was not successful, a window with a message will be shown.

#### 4.1.3 atmm process

The command *atmm* allows the positions of the tuning and matching rods of the probe to be operated directly via the workstation.

atmm will do the following steps:

- 1. Check if one of the actuators is on the end stop and has to moved away.
- 2. Initializing the actuators if needed (see "Actuator Initialisation" on page 6-5-30.).
- 3. Read the probe information from the PIC system and get information of the routed channel in TOPSPIN (e.g. *edsp*)
- 4. Set the optimal wobble width (*wbsw*) and the number of wobble steps (*wbst*) for the chosen channel
- 5. Set the broad-band or switched channels, to the configured nucleus.
- 6. Start a special wobble process to get the best resolution. The wobble curve may look unfamiliar
- 7. Open a window showing the various controls to operate the matching and tuning rods (see next chapter: *atmm* graphical user interface)
- 8. Stop the wobble process and confirm storing the tuning and matching information.
- 9. Restart the process at step 4, if another channel was selected
- 10. Restore the old value for *wbsw* and *wbst*
- Terminate the *atmm* command with a specific status (description in chapter: Command Status)

### 4.1.4 atmm control window

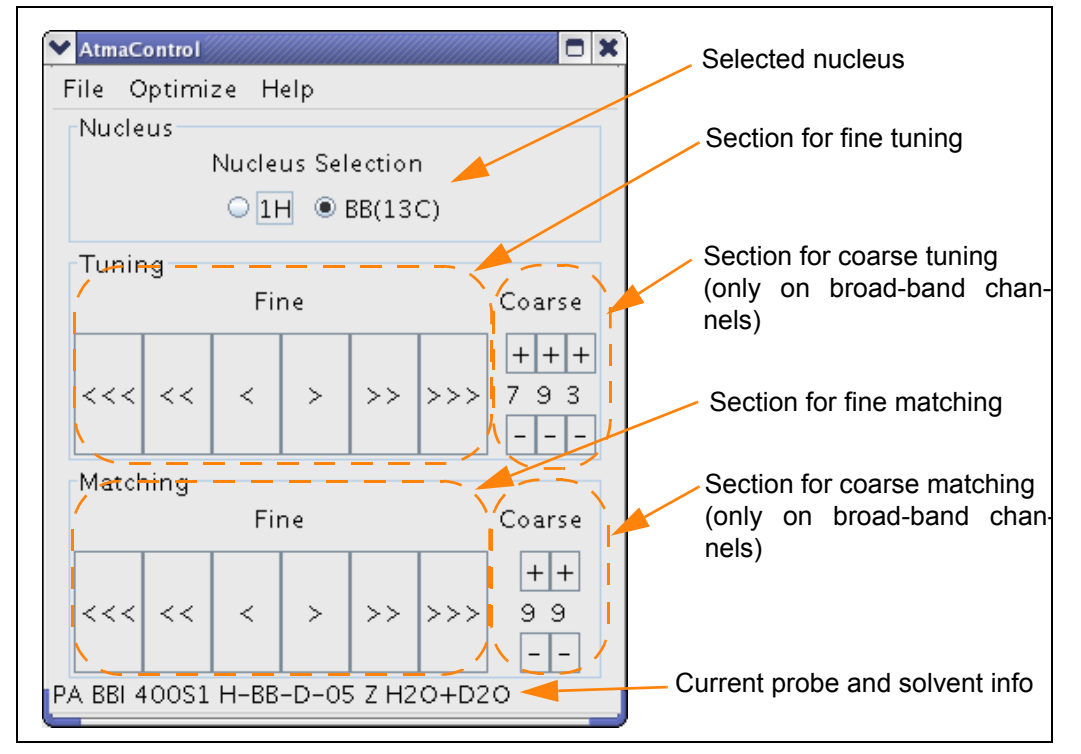

The command *atmm* will open the control below.

Figure 4.1: The atmm control window

#### 4.1.4.1 Menu structure

- File -> Save Position
   Save the current actuator positions, see also "Stored Tuning and Matching Values"
   on page 31.
  - File -> Quit
     Close the window and terminate atmm. When changed, a dialogue asks if the new position should be stored.
  - **Optimize -> Start** Starting the atma process
  - Optimize -> Stop
     Stopping the atma process
  - Help -> Probe-Info
     Shows information about the probehead
  - *Help -> Version* Shows version of the ATMA server
  - *Help -> Options* Shows the available options for the ATMA commands atma and atmm

## 4.2 Options for atma and atmm

| Option                            | atma | atmm | Description                                                                                                    |
|-----------------------------------|------|------|----------------------------------------------------------------------------------------------------|
| low                               | Х    | Х    | wobbles with all routed nuclei starting at the lowest frequency. This is also the default option                                                                                               |
| high                              | Х    | Х    | wobbles with all routed nuclei starting at the highest frequency                                                                                                    |
| f1 - f8                           | Х    | Х    | wobbles the specified channels in the given order;<br>example, f1 f3 f2 f1                                                                                                    |
| xchannel                          | Х    | Х    | wobbles all routed X channels, example<br>on TXI 13C & 15N                                                                                                    |
| proton                            | Х    | Х    | wobbles the proton-channel                                                                                                    |
| selectNuc                         | Х    | X    | on broad-band probes, sets the broad-band channel<br>to the configured nucleus and terminates the <b>atma</b><br>command. No optimization will be done                                         |
| ext50                             | X    | X    | takes the reference with a external 500hm terminator,<br>instead using the internal 500hm reference. If the<br>wobble process takes a long time to optimize, the ref-<br>erence may drift away |
| version                           | Х    | X 1) | shows the actual ATMA software version. No optimi-<br>zation will be done                                                                                                    |
| probeInfo<br>(= bbInfo, drivePos) | Х    | X    | shows information of the connected probe head,<br>about broad-band and switched nuclei and the posi-<br>tion of the drives. No optimization will be done                                       |
| ? (= options)                     | Х    | X    | shows all available options for <i>atmm</i> and <i>atma</i> . No optimization will be done                                                                                                    |
| manWbsw                           |      | Х    | use the actual wobble width ( <b><i>wbsw</i></b> ) and the number<br>of wobble steps ( <b><i>wbst</i></b> ) for the wobble process                                                             |
| acqu                              | Х    | Х    | read SOLVENT information from current data set (eda, curdat//acqu) and not from global locksolv file                                                                                           |
| changePositionSet '#'             | Х    | X    | change the number of position set used for this nucleus by setting '#' [0, 1(default) 10]                                                                                                    |
| stop                              | Х    |      | stop a running <b>atma</b> optimization ('atmopt' in the sta-<br>tus line)                                                                                                    |
| exact                             | Х    |      | gets the best optimization but can take a long time to complete                                                                                                    |
| coarse                            | Х    |      | is faster to complete but will perform a less accurate optimization                                                                                                    |
| noWin                             | X    |      | shows no message window if <i>atma</i> couldn't find the optimum. Useful for scripts                                                                                                    |
| storeWobb 'PROCNO'                | Х    |      | store wobble data, data is stored with passed PROCNO                                                                                                    |

The table shows the available options for the commands atma and atmm.

Table 4.1:atmm and atma options

1) Works only when a probehead with ATM Accessory is connected.

#### 4.2.1 Examples for atma and atmm

#### • atma or atma low

will automatically tune and match all observable routed channel starting at the lowest frequency

#### atma f2 coarse atma f1 exact

optimize tuning and matching for f1 (e.g. 1H) very accurate and for f2 (e.g. 13C) fast

• *atma proton* optimize tuning and matching only for 1H

#### atma xChannel

optimize tuning and matching for all routed channels (13C, 15N), except for 1H

#### atma selectNuc

sets the broad-band channel to the requested and terminates the *atma* command. No optimization will be done

#### atma f1 f3 f1 noWin

will automatically tune and match the channel f1, f3 and again f1. If it get an error no message window will be shown

#### atmm f1 manWbsw

starts the wobble process on channel f1 using the actual wobble width (*wbsw*) and the number of wobble steps (*wbst*)

#### atma version

shows the version of the installed ATM software and the release notes

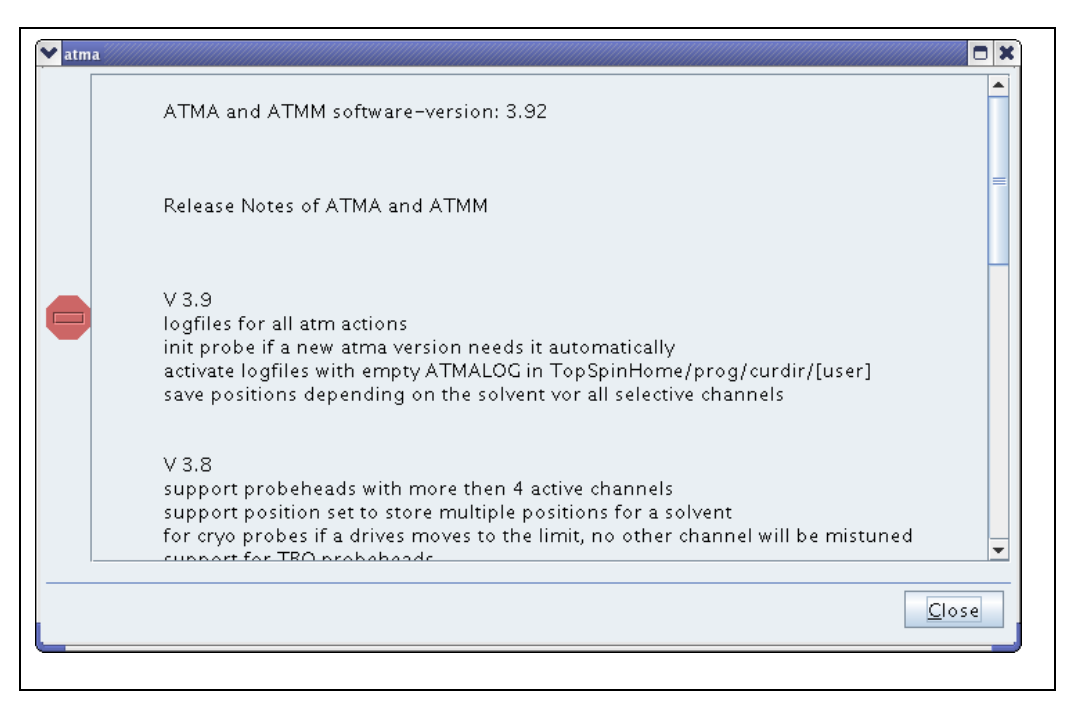

Figure 4.2: The atma version window

# • *atma probelnfo* shows the message window below

| ✓ AtmaControl <2>                        |       |
|------------------------------------------|-------|
| Probe information:                       |       |
| Name: PA BBI 400S1 H-BB-D-05 Z           |       |
| ID: Z820201\131 ECL: 2.0 Var: 0.0        |       |
| ATM Nuclei: 1H BB                        |       |
| Required ATMA-SW Version: 2.1            |       |
| BB Information:                          |       |
| BB range: 31P-109Ag                      |       |
| Nuclei: 31P 87Rb 13C 17O 15N 14N 97Mo 1( | 09Ag  |
| Drive–Position                           |       |
| 1H Tune fine: 1                          |       |
| 1H Match fine: 2                         |       |
| BB Tune fine: 9                          |       |
| BB Match fine: 3                         |       |
| BB Tune coarse 100: 6                    |       |
| BB Tune coarse 10: 7                     |       |
| BB Tune coarse 1: 8                      |       |
| BB Match coarse 10: 4                    |       |
| BB Match coarse 1: 5                     |       |
|                                          |       |
|                                          |       |
|                                          |       |
|                                          |       |
|                                          |       |
|                                          |       |
|                                          | Close |

Figure 4.3: The probe info list

- atma changePositionSet 5 is setting up atma to work with 5 different settings where the optimum for the tuning and matching is expected.
- *atma f1 acqu* is tuning and matching f1 with the solvent information read from the current dataset.
- *atma f1 storeWobb 10* is optimize tuning and matching for f1 and stores the result to 'PROCNO' 10.

## 4.3 Verify a new nucleus on the broad-band channel

To set up the broad-band channel for a new nucleus the following steps must be done:

- 1. Check with the command *atmm probelnfo* if the nucleus can be used with the probe. The range of the broad-band channel is shown e.g. "31P-109Ag".
- 2. Connect the broad-band channel to a HPPR module which can wobble the requested nucleus, e.g. 2H or 19F can't be wobbled on some modules.
- 3. Configure the nucleus with the *edasp* command (start with a low frequency nucleus, because they are easier to set up).
- 4. Start the command *atmm* to verify the new nucleus. This must be done once for every new nucleus (Note: this is also true for the factory predefined nuclei which are shown in brackets in the bbInfo window) The wobble width (*wbsw*) will be set very large. So the dip should be visible.
- 5. First use the tune coarse buttons (+ and -) to set the dip in the middle of the window, then use the match coarse button to get a good matching If no dip is visible set the wobble width manually. Exit the *atmm* command (don't save the position) and set the wobble width with *wbsw*. Now restart the *atmm* command with *atmm manWbsw*.
- Use the fine buttons (<, <<, <<, >, >>, >>>) to get an optimized dip. If the button colour is red, the dip can't move further in this direction. Set up the coarse position again (last step).
- 7. To check the position of the coarse buttons do one step up and down. The best position should now be between the two.
- 8. Close the *atmm* window and save the new position.
- 9. atmm probeinfo should now show the new nucleus.

## 4.4 Specialities

#### 4.4.1 1H and 19F with QNP switch

If your probehead can observe 19F and decouple 1H (eg: QNP F-P-C-H), and you have only one 1H amplifier with a QNP switch (using the zgfhig pulse program to switch), then the ATMA fails to tune the 1H. It tries to tune both the 19F and the 1H using the X-BB preamp because the path for 1H to the 1H preamp is not in edasp.

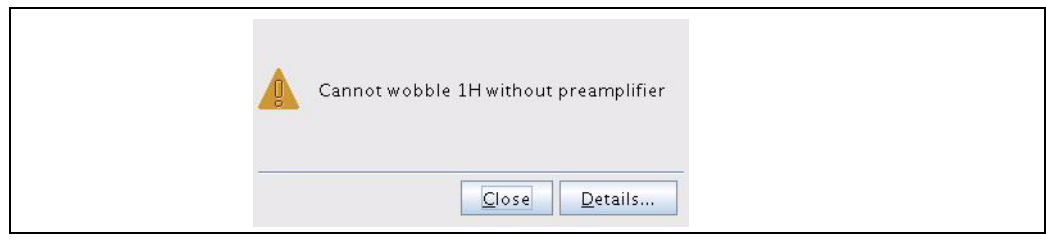

Figure 4.4: Atma fails to tune 1H

**I** Run *atma* for each channel seperately with two different datasets using only one nucleus for each dataset. Start with the 19F channel first and do the 1H afterwards.

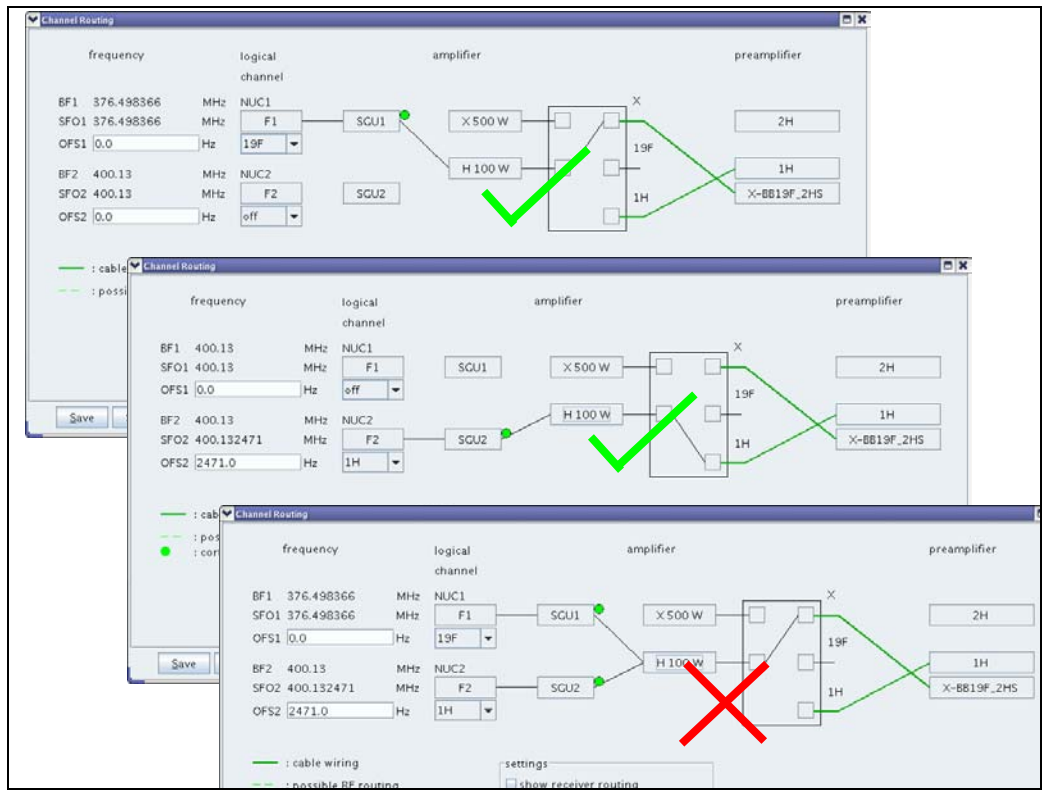

Figure 4.5: Routing 19F to 1H

#### 4.4.2 Two 19F Channels

On some probe heads you can set the broadband and the proton channel to 19F. Those probeheads are labelled for example "BBF-H&F-D". In this case you have to take care to not mix up the two channels.

TopSpin sets the routing for the 19F regarding the sensitivity.

| Probehead Type | Default channel for 19F   |  |
|----------------|---------------------------|--|
| Observe        | Broad band (BB)           |  |
| Inverse        | Proton and fluorine (H&F) |  |

Table 4.2: Default channel for 19F

To force TopSpin not to use the default, you have to occupy the second possibility for 19F by routing an unused channel. Then run the *atma* command with the *f1* or *f2* option.

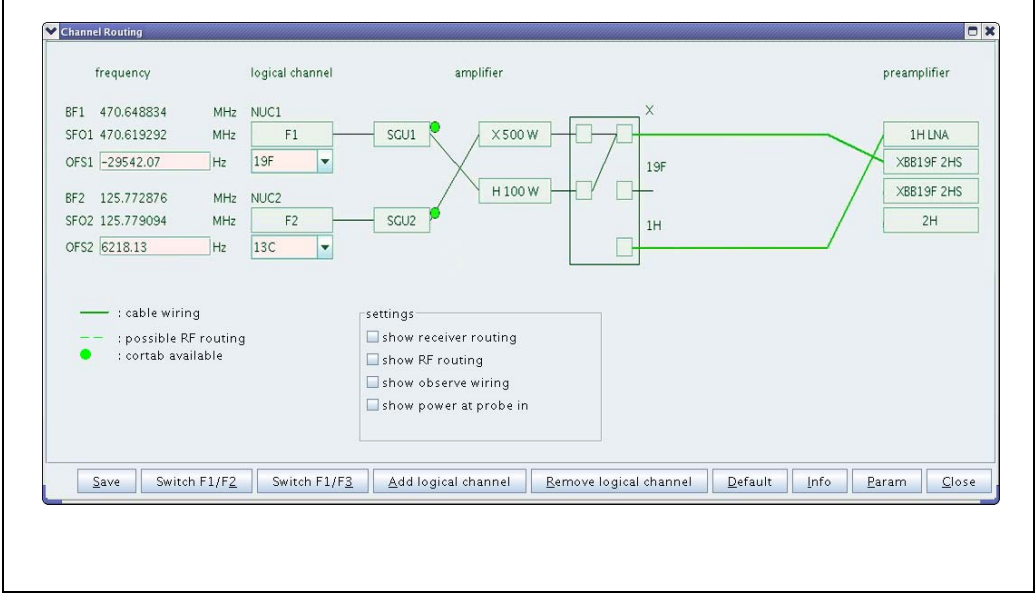

Figure 4.6: Routing 19F to 1H

#### 4.4.3 Internal HPPR and no Position Detection

Since the internal HPPR 1H/2H module has a built-in 19F filter, the visible area of the wobble curve is very narrow. After a sample change on a inverse probe, the shift from the sample can be too high. ATMA may not see the dip any more and tries to find the dip blind. This may work but very often it does not.

This is way ATMA stores the positions according to the solvent. So it has good starting positions after a solvent change. In this case a position detection is required (see "Actuator Initialisation" on page 6-5-30.).

# 5 ATMA Knowledge

### 5.1 ATMA Software Architecture

The ATMA software was built as server and client. When using an *atma* or *atmm* command for the first time in TOPSPIN, the server will be started. From then the ATMA server is running, all the ATMA commands will run as a temporary active client.

The environment variables for the ATMA server will be set only once when the server is started. When having problem with the ATMA, close the whole TOPSPIN application, in order to stop the ATMA server.

## 5.2 Installing ATMA Patch

TOPSPIN and its patch levels comes with an ATMA server. But you can manually download and install an newer version of the ATMA server. This may be required if a new feature was included in a ATM server version but a new TOPSPIN patch level has not been released.

- The ATMA server is part of the TOPSPIN software and its patch levels.
- Make sure to use ftp binary mode when downloading files from ftp server. If you are using ftp ASCII mode the archive files will be corrupt.

To install a new ATM Patch do the following steps

- 1. Verify with the command *atmm version* if the installed ATM Version is older then the latest available version
- 2. Get the latest version from the Bruker ftp-server. ftp://ftp.bruker.ch/pub/NMR/download/atm/
- 3. Copy the file or files to the correct folder. Do not forget to backup the old file version. See "ATMA Files and Folders" on page 6-5-35. for the correct folder.
- 4. Restart the TOPSPIN software.
- 5. Verify with the command *atmm version* if the installed version is running.

## 5.3 Actuator Initialisation

Some ATM Accessory will start with an initialisation procedure what is used to work with position detection. This depends on probe head age and type. To find out for what position detection is used, read "Stored Tuning and Matching Values" on page 31.

Depending on the probe head the initialisation can take a some minutes.

| Probe head                                 | Position detection | Initialisation                       |
|--------------------------------------------|--------------------|--------------------------------------|
| QNP and QNI (RT probe and CRR), MNP (CRP)  | Yes                | Yes                                  |
| RT broad band probe heads                  | Yes                | Yes                                  |
| RT inverse probe heads produced after 2007 | Yes                | Yes (from 3.921)<br>1H (before 3.92) |
| Other RT probe heads produced after 2007   | Yes                | Yes (from 3.92)<br>No (before 3.92)  |
| Other RT probe heads produced before 2007  | No                 | No                                   |
| Other cryo probes                          | No                 | No                                   |

 Table 5.1:
 Actuator Initialisation

The following table indicates, in which case the initialisation is proceeded.

| Initialisation trigger                                          | RT probes | Cryo probes |
|-----------------------------------------------------------------|-----------|-------------|
| Command atma or atmm after HPPR power failure                   | x         | x           |
| Command atma or atmm after PICS cable connected                 | x         | x           |
| Command atma or atmm after actuator unit attached to probe head |           | x           |

Table 5.2: Initialisation Trigger

## 5.4 Stored Tuning and Matching Values

ATMA is storing values into a file in order to provide a start value for finding the dip on subsequent NMR tubes. Read the following pages about what is stored and when the values are stored.

The files, in which the information is stored, has the extension ".bb". To locate the file in the file system see See "ATMA Files and Folders" on page 6-5-35..

The following file is an example file with the ".bb" extension. This file contains all the different specialities. The important part of the line is printed bold.

The "@" character is used to mark different position sets in the ".bb" file. Do not confuse ATMA by using solvent names containing this character.

```
line 01
          $probebbsets,1.0,31P,+799.0174,+99.0320,+110.00,+005.00,+000.40,+000.10#
line 02
          $probebbsets,1.0,87Rb,+798.0182,+99.0275,+110.00,+005.00,+000.40,+000.10#
line 03
          $probebbsets,1.0,13C,+795.0108,+99.0124,+180.00,+005.00,+000.40,+000.10#
line 04
          $probebbsets, 1.0, 2H, +785.0365, +87.0226, +180.00, +005.00, +000.40, +000.10#
line 06
          $probebbsets,1.0,170,+777.0260,+92.0096,+180.00,+005.00,+000.40,+000.10#
line 07
          $probebbsets,1.0,15N,+758.0104,+78.0231,+210.00,+005.00,+000.40,+000.10#
line 08
          $probebbsets,1.0,14N,+709.0261,+65.0140,+210.00,+005.00,+000.40,+000.10#
line 09
          $probebbsets,1.0,97Mo,+687.0195,+59.0213,+210.00,+005.00,+000.40,+000.10#
line 10
          $probebbsets, 1.0, 109Ag, +536.0135, +14.0155, +210.00, +005.00, +000.40, +000.10#
line 11
          $probebbsets,1.0,19F,+002.0137,+00.0165,+093.10,+000.00,+000.00,+000.00#
line 12
          $probebbsets,1.0,31P,+001.0092,+00.0170,+040.10,+000.00,+000.00,+000.00#
line 13
          $probebbsets,1.0,13C,+000.0187,+00.0198,+096.10,+000.00,+000.00,+000.00#
line 14
          Satmaposset, 1.0, 1H,1H, 1M NaCL H2O+D2O, -001, +000.0008, +00.0006, +040#
line 15
          $atmaposset,1.0,1H,19F,1M NaCL H2O+D2O,-001,+000.0008,+00.0006,+040#
line 16
          $atmaposset,1.0,1H,1H,CDCl3,-001,+000.0019,+00.0034,+040#
line 17
          $atmaposset, 1.0, 1H, 1H, C6D6, -001, +000.0022, +00.0037, +040#
line 18
          $atmaposset,1.0,1H,1H,Acetone,-001,+000.0015,+00.0039,+040#
line 19
          $atmaposset,1.0,1H,1H,DMSO,-001,+000.0012,+00.0037,+040#
line 20
          $atmaposset,1.0,1H,1H,D20_S1000,-001,+000.0046,+00.0015,+040#
          $atmaposset,1.0,1H,1H,H20+D20,-001,+000.0011,+00.0040,+040#
line 21
line 22
          $atmaposset,1.0,1H,1H,H2O+D2O@1,-001,+000.0011,+00.0040,+040#
line 23
          $atmaposset,1.0,1H,1H,H20+D20@2,-001,+000.0011,+00.0040,+040#
line 24
          $atmainfo,1.0,+001#
```

Figure 5.1: Example ATMA ".bb" File

| ATMA Feature                          | Probe Type                                                       | Example File   | Description                   |
|---------------------------------------|------------------------------------------------------------------|----------------|-------------------------------|
| Broad band channel nucleus position   | Broad band (BBO, BBI)                                            | Line 1 to 10   | chapter 5.4.1 on page 32      |
| Switching channel nucleus position    | Switching (QNP, QNI, MNP) Line 11 to 13                          |                | chapter 5.4.2 on page 32      |
| Tunable channel nucleus position      | Probe labelled: "1H&19F/"                                        | Line 14 and 15 | chapter 5.4.3 on page 32      |
| Solvent depending tuning and Matching | All selective channels (Probe-<br>heads with position detection) | Line 16 to 20  | chapter 5.4.4 on page 32      |
| Solvent Variations                    | All selective channels (Probe-<br>heads with position detection) | Line 21 to 23  | chapter 5.4.4.1<br>on page 33 |
| Initialisation Version                | All                                                              | Line 24        | -                             |

Table 5.3: ATMA Features

#### 5.4.1 Broad Band Channel Nucleus Positions

On a broad band channel the tuning and matching information for all nuclei is stored. For some of the nuclei there has already been stored a preset value in the PICS. For these nucleus you can start the **atma** command without any preparation work. For other nuclei in the frequency range (e.g. from 13C to 109Ag) you have to run the **atmm** command first to set and store the tuning and matching values. The **wbsw** parameter is calculated for new nuclei.

You can see such tuning and matching positions in example file Figure 5.1 on page 31 from line 1 to 10.

#### 5.4.2 Switching Channel Nucleus Positions

On switched channels the tuning and matching information for the nuclei are stored in the ".bb" file. All the available nuclei and their **wbsw** parameters are defined in the PICS and cannot be changed.

You can see such tuning and matching positions in example file Figure 5.1 on page 31 from line 11 to 13.

#### 5.4.3 Tunable Channel Nucleus Positions

Some probe heads are equipped with a proton channel that can be tuned to fluorine as well. These probe heads are labelled for example: "1H&19F/...." and treated like a switching channel. The tuning and matching information is stored independent for 1H and 19F.

You can see such tuning and matching positions in example file Figure 5.1 on page 31 line 14 and 15.

#### 5.4.4 Solvent Depending Nucleus Position

All selective channels with position detection (See "Actuator Initialisation" on page 6-5-30.) will automatically store tuning and matching information together with the current solvent you have locked on. This is especially helpful if your channel is sensitive to the employed NMR solvent.

You can see such tuning and matching positions in example file Figure 5.1 on page 31 from line 16 to 20.

**1** Changing the solvent with the **solvent** command does not set the solvent used for atma in any case. Use the **atmm** command to see the solvent in the footer in the window and the **atmm acqu** command to use the solvent of the current data set.

#### 5.4.4.1 Solvent Variations / Position Set

When using salty solvent with different salt concentrations, it might be necessary to try different tuning and matching settings. You can manually set the ATMA to up to 10 different position sets for starting tuning and matching on selective channels.

With the **changePositionSet [0...10]** option after the **atma** command you can set the required numbers of sets.

#### Setting the number of position sets:

- 1. First set the tuning and matching manually with the **atmm** command.
- 2. Then copy this value into the new sets with **atma changePositionSet** and the required number.
- 3. Confirm the setting on the dialogue shown in Figure 5.2.

#### Deleting position sets:

- 1. Delete all the positions sets or just the additional ones by setting the positions set variable to 0 or 1.
- 2. Confirm the setting on the window shown in Figure 5.2.

| 🗙 atma | server                                                                                                    |
|--------|----------------------------------------------------------------------------------------------------|
| 2      | Please confirm to change number of position sets<br>for channel [1H] on solvent [H2O+D2O]<br>current number of sets: 1<br>new number of sets: 4 |
|        | <u>OK</u> <u>C</u> ancel                                                                                                    |

Figure 5.2: Changing Position Set

Such stored tuning and matching positions are given in the example file Figure 5.1 on page 31 from line 20 to 23. In this example three position sets where used where line 20 corresponds to one position set and line 23 to 3 position sets.

## 5.5 Command Status

The *atma* and *atmm* commands return a status after termination. When writing user specific TOPSPIN macros, these status can be required. The status can take the following values:

| Return value | Meaning                                         |  |
|--------------|-------------------------------------------------|--|
| 0            | Command executed successfully                   |  |
| -1           | Command not successful; resonance dip not found |  |
| -4           | Aborted because a Stop Command was received     |  |
| 3            | Communication failed (PICS)                     |  |
| 6            | System procedure error (wobble not possible)    |  |

Table 5.4: Status return values

## 5.6 ATMA Files and Folders

The following list shows files in a TOPSPIN installation used by ATMA.

| These files are part of the installation and must not be deleted                                                 |                                        |  |  |  |
|----------------------------------------------------------------------------------------------------|----------------------------------------|--|--|--|
| /opt/topspin/                                                                                                    | Description                            |  |  |  |
| conf/instr/servtool/hpprtool/tool/atma.hlp<br>conf/instr/servtool/hpprtool/tool/atmamot.hlp                      | Atma help for HPPRtool                 |  |  |  |
| conf/instr/servtool/unitool/                                                                                     | Atma help in UniTool                   |  |  |  |
| guide/man/acqref/atma.html<br>guide/man/atma<br>guide/man/atma/contents.htm<br>guide/man/iconnmr/images/atma.PNG | ATMA description used by TOPSPIN help. |  |  |  |
| prog/docu/english/xwinproc/html/atma.html<br>prog/docu/english/xwinproc/pdf/Atma.pdf                             | ATMA description                       |  |  |  |
| prog/mod/atmaclient<br>prog/mod/atmaserver                                                                       | ATMA server and client                 |  |  |  |
| conf/instr/[curinst]/probeheads/curprobe                                                                         | Current probe head / ATMA in use       |  |  |  |

Table 5.5: ATMA Files and Folders from the Installation

| These files are generated by ATMA and can be deleted                                                                                                    |                                                                                                    |  |  |
|----------------------------------------------------------------------------------------------------|----------------------------------------------------------------------------------------------------|--|--|
| /opt/topspin/                                                                                                    | Description                                                                                                    |  |  |
| prog/curdir/[user]/ATMALOG                                                                                                    | Control file for ATMA logging. Available<br>from ATMA version 3.91. See "Starting<br>ATMA Logfile" on page 6-5-39. |  |  |
| prog/curdir/[user]/AtmaServer.ref                                                                                                    | CORBA reference to ATMA server.                                                                                    |  |  |
| prog/curdir/[user]/stderr.AtmaClient.log<br>prog/curdir/[user]/stderr.AtmaServer.log<br>prog/curdir/[user]/stdout.AtmaClient.log<br>prog/curdir/[user]/stdout.AtmaServer.log | ATMA default logfiles.                                                                                             |  |  |
| conf/instr/[curinst]/probeheads/xxxx_xx.ph                                                                                                    | Cashed PICS files for fast access.<br>Auto generated and updated by ATMA                                           |  |  |
| conf/instr/[curinst]/probeheads/xxxx_xx.pha                                                                                                    | Cashed PICS files from CRP ATM actua-<br>tor unit for fast access.<br>Auto generated and updated by ATMA           |  |  |
| conf/instr/[curinst]/probeheads/xxxx_xxxx_xx.par                                                                                                    | PICS information used by edhead in jcamp format. Auto generated file by edhead.                                    |  |  |
| conf/instr/[curinst]/probeheads/xxxx_xx.bb                                                                                                    | Stored ATMA values.                                                                                                |  |  |

Table 5.6: ATMA Files and Folders used for ATMA Software

## 5.7 Troubleshooting

#### 5.7.1 atmm or atma Errors

If atmm or atma generate an error, check the following points:

- Is the cable on the probe and HPPR plugged in?
- Is the HF cable attached to the correct channel of the probe?
- Is the corresponding nucleus observable (HPPR module)?
- Can the selected channel be wobbled with the standard wobb command?
- Try to move the matching and tuning with the *atmm* command.
- If the dip couldn't be optimized with *atma*, try a second time.
- If the requested nucleus couldn't be set on broad band probes, remove the PICS System connector on the probe and then re-connect it.
- Restart the ATMA server by restarting TOPSPIN.
- Are the filters according to the filter manual?
- Does the RT probe has a position detection? (See "Internal HPPR and no Position Detection" on page 5-4-27.)

### 5.7.2 Checking Communication with ATMA

If you can download the PICS file from the probe head or ATM actuator unit, the communication is working. Depending on the HPPR different tools are used.

| HPPR type       | HPPRtool                   | UniTool                    | Web interface              |
|-----------------|----------------------------|----------------------------|----------------------------|
| HPPR/1          | x                          |                            |                            |
| HPPR/2          |                            | x                          |                            |
| Internal HPPR   |                            | x                          | x                          |
| Read details in | chapter 5.7.2.1 on page 37 | chapter 5.7.2.2 on page 37 | chapter 5.7.2.3 on page 38 |

 Table 5.7:
 Communication with ATMA

#### 5.7.2.1 Communicating with HPPRtool

- 1. Type "hppr" in a shell on a Linux system or on the command prompt on a Windows system.
- 2. After the start screen appeared, press "y" to continue
- 3. In the main menu Press "8" to select "Board function HPPR-Controller..."
- 4. Press "7" for the "PICS Function ... "
- 5. Press "1" "Read Probehead PICS-Information"
- 6. This action will take some time. Wait until the PICS is shown in the window. If the PICS appears the communication between HPPR and ATMA is working.
- 7. Press "return" and "q", "q", "q", "y" to quite the program.

#### 5.7.2.2 Communicating with UniTool

- 1. Type "UniTool" in a shell with a Linux system or on the command prompt on a Windows system.
- 2. Enter the device name "hppr"
- 3. Confirm the address 80 by pressing "return"
- 4. After the start screen appeared, press a button to continue
- 5. In the main menu Press "i" to select "CRP/ATMA/PICS ..."
- 6. For a RT probe press "P" to select "Show PICS" For a CRP press "B" to select "Show CRP-ATMA BIS"
- Wait until the PICS is shown in the window. If the PICS appears the communication between HPPR and ATMA is working.
- 8. Press "return" and "q", "x", "return" to quite the program.

#### 5.7.2.3 Communicating through web interface

- 1. Type "ha" in the TOPSPIN command line.
- 2. Open the DRU web interface

| The hardware de and configured w                                                | iresses<br>vices listed below can be acc<br>ith a "WEB-Browser".                        | cessed 🗖 🗶   |                            |
|---------------------------------------------------------------------------------|-----------------------------------------------------------------------------------------|--------------|----------------------------|
| Press the "Open"<br>connection to thi<br>Press the "Refetch<br>addresses from D | button for a browser with a<br>s device.<br>1 addresses" button to reloa<br>HCP server. | d            | Open the DRU web interface |
| -Main Controller-<br>IPSO                                                       | 149.236.99.254                                                                          | <u>O</u> pen |                            |
| Digital Receiver U<br>DRU1                                                      | Jnit<br>149.236.99.89                                                                   | Open         |                            |
| Lock/Shim<br>BSMS Z100818/                                                      | 1436 149.236.99.21                                                                      | <u>O</u> pen |                            |
| B                                                                               | efetch addresses Print                                                                  | Close        |                            |

Figure 5.3: The DRU web interface

- 3. Select "AQS Hosted Devices" and then "HPPR/2 Overview"
- 4. For a RT probe press "read PICS" in the "CRP/ATMA/PICS" section For a CRP press "read ATMA BIS" in the "CRP/ATMA/PICS" section

| PICS found  | a Da  | - Da | - Da | read PICS |
|-------------|-------|------|------|-----------|
| IKE LIKE    |       | CARE | CARE |           |
|             |       |      |      | /         |
|             |       |      |      |           |
|             |       |      |      |           |
|             |       |      |      |           |
| ATMA / PICS |       |      |      |           |
| ATMA / PICS | found |      |      |           |

Figure 5.4: Reading PICS from DRU web interface

- Wait until the PICS is shown in the window. If the PICS appears the communication between HPPR and ATMA is working.
- 6. Close the browser window.

### 5.7.3 Starting ATMA Logfile

If a ATMA causes problems that can not be solved with the checklist under "atmm or atma Errors" on page 36 you should produce an atma logfile and send it, together with the *uxnmr.info* file and a problem description, to BRUKER for support.

There are two different ways to start the logging. Both ways give you the possibility of selection a path for the logfiles and a logging resolution level (0= nothing to 100=every-thing).

| Logging modes     | Persistency                            | Read details in            |
|-------------------|----------------------------------------|----------------------------|
| Command: debugmod | Will be stopped together with TOPSPIN. | chapter 5.7.3.1 on page 39 |
| File: ATMALOG     | Will last as long as the file exists.  | chapter 5.7.3.2 on page 40 |

Table 5.8:Different logging Modes

#### 5.7.3.1 Start logging with debugmod

- Restart TOPSPIN and do not use any ATMA commands.
- Type the command **debugmod** in TOPSPIN.
- Select a path for the ATM logfile.
- Set the debug level to 100.

| 🗙 XWIN-NMR Runtime D | ebug Switches                                    |                         |                 |                       | - O X |
|----------------------|--------------------------------------------------|-------------------------|-----------------|-----------------------|-------|
| Environ Variable     | File/Device-Name                                 | Us                      | ed by commands  |                       |       |
| DEBUG_ACB            |                                                  | ±                       | ACB-Unit part   | in 'cf'               |       |
| DEBUG_BPSU           |                                                  | ±                       | LCNMR automati  | ion                   |       |
| DEBUG_BSMS           |                                                  | ±                       | lock lopo ro f  | for BSMS-Unit         |       |
| DEBUG_DIRLIST        |                                                  | Ŧ                       | delmac dellist  | t                     |       |
| DEBUG_EDPAR          |                                                  | Ŧ                       | rpar wpar       |                       |       |
| DEBUG_GETLIM         |                                                  | Ŧ                       | getlim getlcos  | sy getlinv getlxhco s | sino  |
| UXNMR_DEBFILE        | E go rga if go is linked to go?.deb              |                         |                 |                       |       |
| DEBUG_HPCU           |                                                  | ±                       | gethpcu sethpo  | cu powmod ed4ph       |       |
| DEBUG_LINTEG         |                                                  | ±                       | li lipp lippf   | int2d                 |       |
| DEBUG_MAKEAU         | makeau (Compile AU programs)                     |                         |                 |                       |       |
| DEBUG_MAS            |                                                  | mas masr masg masi mase |                 |                       |       |
| DEBUG_MVROW          | VROW rser wser rsr rsc f1sum f2sum f1proj f2proj |                         |                 |                       |       |
| DEBUG_TUNE           |                                                  | ±                       | tune command f  | for BSMS-Unit         |       |
| DEBUG_ATMA my_at     | m_logfile.log                                    | ±                       | atma            |                       |       |
| DEBUG_ATMALEV 100    |                                                  |                         | Debuglevel for  | atma                  |       |
| DEBUGLEVEL           |                                                  |                         | global Debuglev | /el                   |       |
| Directory: /opt/top: | spin/prog/curdir/nmr/                            |                         |                 | ±                     |       |
| Apply                | Set All                                          | Un                      | set All         | Help                  | Quit  |

Figure 5.5: The debugmod window

#### 5.7.3.2 Start logging with the ATMALOG

If the commands **atma** or **atmm** will find the text file ATMALOG in the file system on the path /opt/topspin/prog/curdir/[user]/ATMALOG the logging is enabled immediately.

| File Content                     | Logfile path    | Level     |
|----------------------------------|-----------------|-----------|
| Empty text file                  | same as ATMALOG | 100       |
| Text file with: "[path] [level]" | from File       | from File |

Table 5.9: Different logging Modes

line 01 /home/nmr/myatmalogfiles/ 80

Figure 5.6: Example ATMALOG File

# 6 Contact

Submit your inquiries regarding ATMA to your local BRUKER BIOSPIN representative. Use the following address to acquire further information.

## 6.1 Manufacturer

Bruker BioSpin AG Industriestrasse 26 CH-8117 Fällanden Switzerland Phone:+41-44-825-91-11 Fax: +41-44-825-96-96 http://www.bruker.com

Please refer to the Model No., Serial No. and Internal Order No. in all correspondence regarding the MR system or components thereof.

# Appendix

| <b>A</b> .1 | Warning Signs    | III  |
|-------------|------------------|------|
| A.2         | Figures          | v    |
| A.3         | Tables           | VII  |
| A.4         | Glossary         | IX   |
| A.5         | References       | XI   |
| A.6         | Revision History | XIII |
| A.7         | Index            | xv   |

## A.1 Warning Signs

## Caution

| Magnetic attraction | · · · · · · · · · · · · · · · · · · · | 1  |
|---------------------|---------------------------------------|----|
| Magnetic attraction | ······                                | Í. |

## Information

| Changing the solvent with the solvent command does not set the solven | t used |
|-----------------------------------------------------------------------|--------|
| for atma                                                              | 32     |
| Never use the "@" character in a solvent name                         | 31     |
| The ATMA server is part of TOPSPIN.                                   | 29, 32 |
| The initialisation can take a some minutes.                           | 30     |
| The mounting screws are hard to find in the motor unit                | 12, 18 |

### Notice

| Cold CRP can warm up     | 13 |
|--------------------------|----|
| Disclamer                | 10 |
| High torque damage probe | 11 |
| HPPR reset               | 16 |
| Similar sockts           | 16 |

## A.2 Figures

| Figure 3.1: | RT Probe with ATM Mounting Screws    |    |
|-------------|--------------------------------------|----|
| Figure 3.2: | RT Probe with ATM Bottom View        |    |
| Figure 3.3: | CryoTool Bottom Heater               |    |
| Figure 3.4: | Cryo Probe ATM Mounting              | 14 |
| Figure 3.5: | External HPPR/1                      |    |
| Figure 3.6: | External HPPR/2                      |    |
| Figure 3.7: | Internal HPPR                        |    |
| Figure 3.8: | ATM PICS Connector on an RT probe    |    |
| Figure 3.9: | Connector on a CRP ATM actuator unit |    |
| Figure 4.1: | The atmm control window              | 21 |
| Figure 4.2: | The atma version window              |    |
| Figure 4.3: | The probe info list                  | 24 |
| Figure 4.4: | Atma fails to tune 1H                |    |
| Figure 4.5: | Routing 19F to 1H                    |    |
| Figure 4.6: | Routing 19F to 1H                    | 27 |
| Figure 5.1: | Example ATMA ".bb" File              |    |
| Figure 5.2: | Changing Position Set                |    |
| Figure 5.3: | The DRU web interface                |    |
| Figure 5.4: | Reading PICS from DRU web interface  |    |
| Figure 5.5: | The debugmod window                  |    |
| Figure 5.6: | Example ATMALOG File                 |    |

## A.3 Tables

| Table 1.1: | Hardware and Software Described in this Manual | 7    |
|------------|------------------------------------------------|------|
| Table 1.2: | Differences Between RT and CRP ATM Accessory   | 8    |
| Table 3.1: | PICS Cables                                    | 15   |
| Table 3.2: | Bottom heater cables                           | 15   |
| Table 4.1: | atmm and atma options                          | 22   |
| Table 4.2: | Default channel for 19F                        | 27   |
| Table 5.1: | Actuator Initialisation                        | 30   |
| Table 5.2: | Initialisation Trigger                         | 30   |
| Table 5.3: | ATMA Features                                  | 31   |
| Table 5.4: | Status return values                           | 34   |
| Table 5.5: | ATMA Files and Folders from the Installation   | 35   |
| Table 5.6: | ATMA Files and Folders used for ATMA Software  | 35   |
| Table 5.7: | Communication with ATMA                        | 37   |
| Table 5.8: | Different logging Modes                        | 39   |
| Table 5.9: | Different logging Modes                        | 40   |
| Table A.1: | The Revisions of this Manual                   | XIII |
|            |                                                |      |

## A.4 Glossary

#### **ATM Accessory**

Automatic Tuning and Matching

#### BASH

Bruker Advanced Service Handbook

### **Broad-band channel**

A range of nuclei on a probehead channel.

#### CRP

CRyo Probe

### HPPR

High Power PReamplifier

#### Inverse

Probe with 1H on the inner, most sensitive coil

#### Observe

Probe with 1H on the outher, less sensitive coil

#### PICS

Probe Identification and Control System

#### RT

Room Temperature

#### S/N

Signal to Noise

#### Selective channel

One fixed nucleus on a probehead channel.

### Switched channel

Several fixed nuclei on a probehead channel.

#### TOPSPIN

Bruker software for acquisition, processing and analysis

#### **Tunable channel**

A probe channel with an extended tuning range.

## A.5 References

- BRUKER Site Planning AVANCE Systems 300-700MHz (Z31276) Stanley J. Niles / Daniel B. Baumann, February 24, 2008 Bruker Biospin GmbH, Rheinstetten, Germany
- BRUKER Site Planning AVANCE Systems 750-950 MHz (Z31686) Razvan Teodorescu, August 28, 2006
   Bruker Biospin GmbH, Rheinstetten, Germany

## A.6 Revision History

| Index | Date      | Who | Alteration Type                                          |
|-------|-----------|-----|----------------------------------------------------------|
| 001   | 18.6.1999 | SSV | First release                                            |
| 002   | 21.2.2000 | SSV | Broad band probe heads added                             |
| 003   | 2.4.2009  | SRE | From XwinNMR to Topspin<br>HPPR/2 added<br>CRP ATM added |
|       |           |     |                                                          |
|       |           |     |                                                          |
|       |           |     |                                                          |

Table A.1: The Revisions of this Manual

## A.7 Index

# A

| atma       | 19 |
|------------|----|
| atmm       | 19 |
| attraction | 11 |

# В

| bottom heater | <sup>.</sup> 13 | 3 |
|---------------|-----------------|---|
|---------------|-----------------|---|

# С

| cable  | <br>15 |
|--------|--------|
| client | <br>29 |

## Ε

| Examples |  | 23 |
|----------|--|----|
|----------|--|----|

# F

| Features | <br>.7 |
|----------|--------|
| Freezing | <br>.8 |

# L

# Ρ

| Patch29 |
|---------|
|---------|

# S

| server | <br>29 |
|--------|--------|
| server | <br>29 |

# Т

| temperature | 10 |
|-------------|----|
| torque      | 11 |
|             |    |
|             |    |

# U

| Upgrade |  | 8 |
|---------|--|---|
|---------|--|---|

#### Z4D10872b

# Bruker BioSpin your solution partner

Bruker BioSpin provides a world class, market-leader range of analytical solutions for your living requirements and materials science needs.

Our solution-based approach enables us to work closely with you in identifying your specific needs and determining the relevant solution package from our comprehensive range and even collaborating with you on new developments.

Our ongoing efforts and substantial investment in research and development demonstrate our long-term commitment to technological innovation on behalf of our customers. With more than 40 years of experience in meeting the needs of professional scientific sector across a range of disciplines, Bruker BioSpin has built an enviable rapport with the scientific community and various specialist fields through understanding specific demand and providing attentive and responsive service.

#### Bruker BioSpin Group

info@bruker-biospin.com www.bruker-biospin.com